### **Importing Reports:**

- Save the Zip tile to your desktop/documents
- Right click on the Zip file > extract all > select the location > extract

#### In SystmOne go to:

- Reporting > Clinical reporting
- Click import

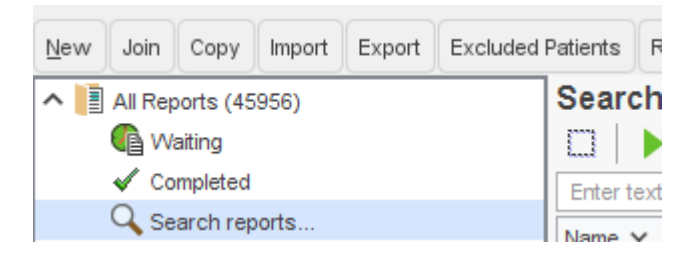

• Navigate to where you have saved the reports files

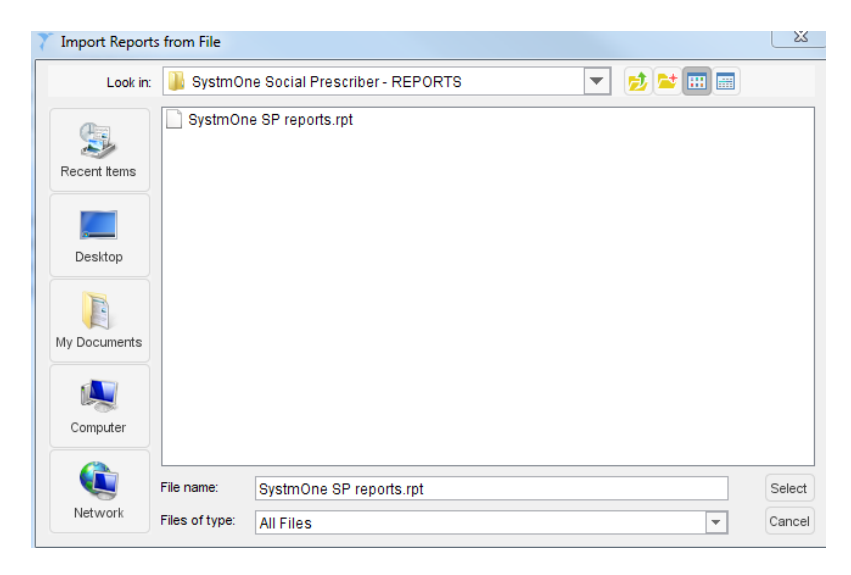

- Single click the file
- Click select

•

- Click on the popup box
- Click Keep existing categories

| Import Report | s                                  |   |                  |
|---------------|------------------------------------|---|------------------|
| Category      | ** Multiple Categories Selected ** | - | New Category     |
| Sub category  |                                    | - | New Sub-category |
|               |                                    |   |                  |
|               | Ok Keep Existing Categories        |   |                  |

#### The reports will now be in the Social Prescriber folder (on the left hand side)

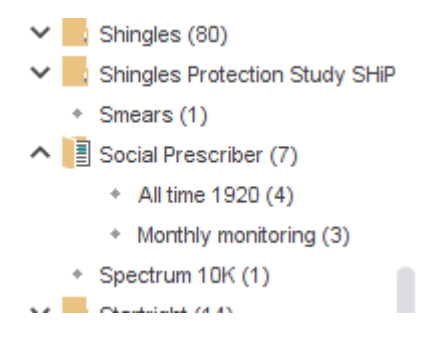

#### You now need to import the questionnaire for the PAM tool to work correctly.

In SystmOne go to:

- Setup > Data entry > Questionnaires
- Import Questionnaire

| <u> </u> |         | V Pr       | DP I   | 0 | Ŧŧ         | Ш           |       |
|----------|---------|------------|--------|---|------------|-------------|-------|
| naire    | Impor   | t Question | naires | E | xport      | t Que       | estio |
| arch     |         | Search     |        |   | A          | ctiv        | e (   |
| Descri   | iptions | Cate       | gories |   | Q          | Í           |       |
| Unpub    | lished  |            |        |   | Nam<br>HoN | ie ⊽<br>IOS | w     |

Navigate to the template folder you have extracted and saved on to your desktop

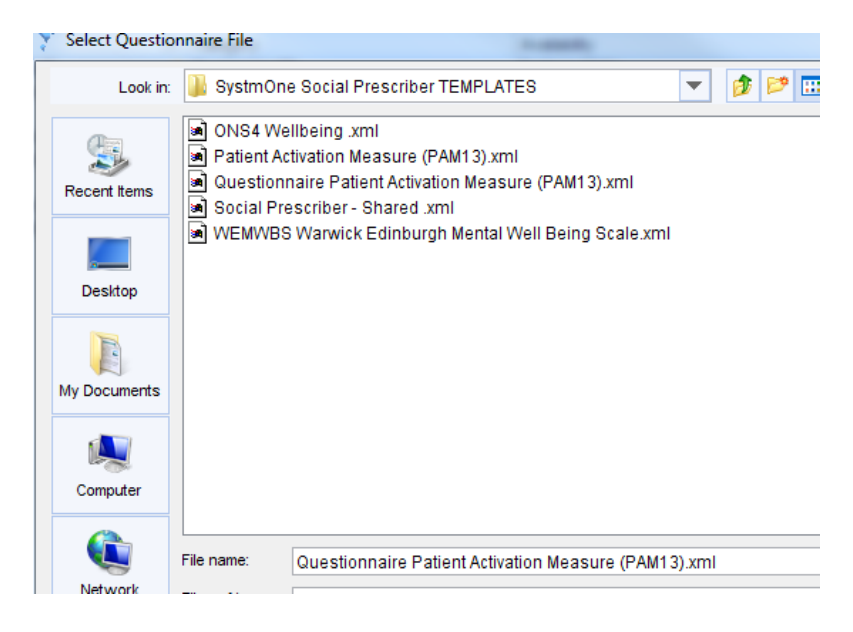

Select Questionnaire Patient Activation Measure > Click Select

- Click Ok
- Click Yes
- Click OK
- Click OK

You will now need to publish the questionnaire

Click on unpublished questionnaires on the left hand side

| Enter text to search              | Search     | Unpublishe         | d C |
|-----------------------------------|------------|--------------------|-----|
| Search on 🛛 Descriptions          | Categories | ا 🕲 🌾              | î 4 |
| nclude 🔲 Unpublished              |            | Name 🔻             |     |
|                                   |            | Patient Activation | Mea |
| Active Questionnaires             |            |                    |     |
| 👂 🤆 🛱 By Availability             |            |                    |     |
| 🔺 🗧 By Category                   |            |                    |     |
| <ul> <li>Mental Health</li> </ul> |            |                    |     |
| <ul> <li>Miscellaneous</li> </ul> |            |                    |     |
| Unpublished Questionna            | aires      |                    |     |
|                                   |            |                    |     |
|                                   | 1          | 1                  |     |

Right click on Patient Activation Measure

Click publish questionnaire

**Click Yes** 

Select publish locally

Click OK

**Click Yes** 

#### Importing the template:

There are 4 templates that need to be imported, and done so in this order:

- 1. ONS4 Wellbeing
- 2. Patient Activation Measure (PAM13)
- 3. WEMWBS Warwick Edinburgh Mental Well Being Scale
- 4. Social Prescriber Shared
- As above, save the folder to your desktop and extract the files from the TEMPLATE folder.
- In SystmOne go to:
- Setup > Data entry > New template maintenance

#### **ONS4 TEMPLATE**

#### Click import templates

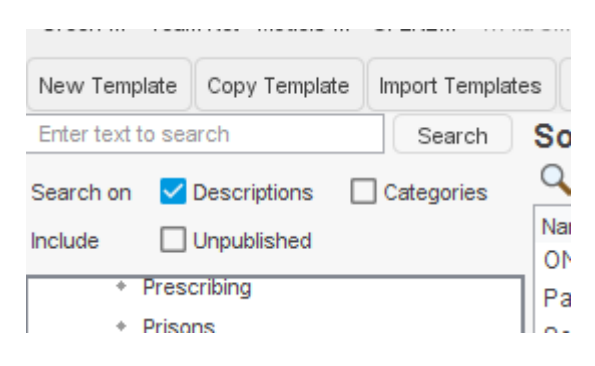

- Select the ONS4 template
- Click select

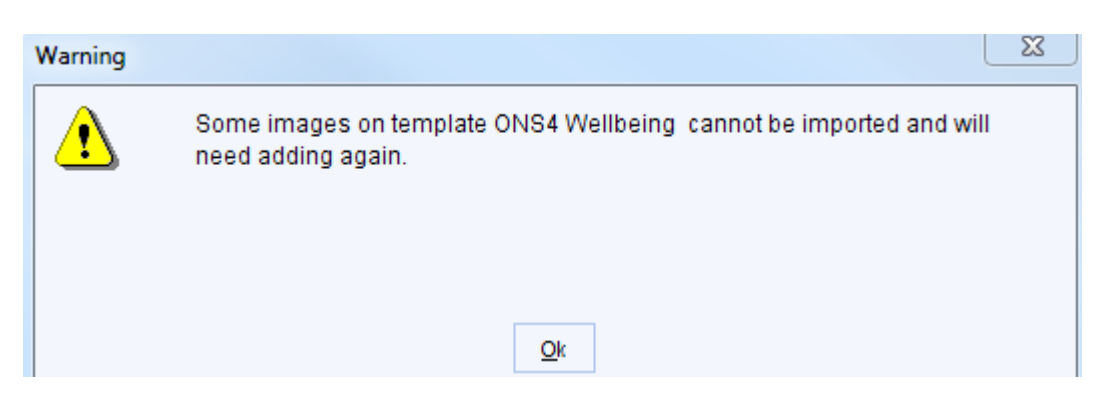

#### Click Ok

Double click on the grey box that says "No image selected"

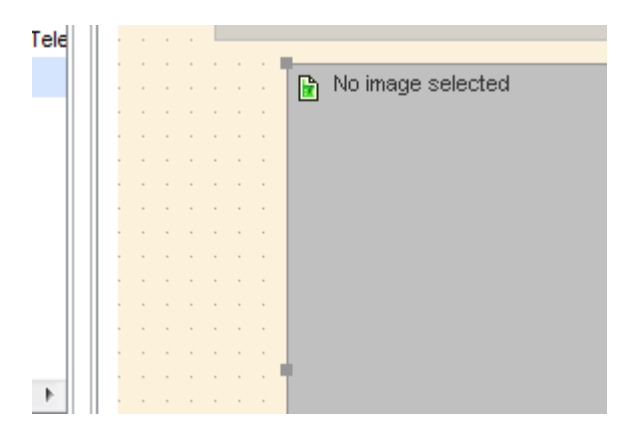

#### Click the folder icon

| nage                          |
|-------------------------------|
| 🔁 🗙 ᡟ No file selected **     |
| 🔽 Maintain image aspect ratio |
|                               |
|                               |
|                               |
|                               |

Click Add

in.

| Include deleted |     |        |            |                |  |
|-----------------|-----|--------|------------|----------------|--|
|                 | Add | Delete | <u>O</u> k | <u>C</u> ancel |  |
|                 |     |        |            |                |  |

Navigate to the folder on your desktop that has the templates in and select ONS4 image

| 🃁 User gro<br>💽 ONS4 im | up<br>age.JPG  |            |
|-------------------------|----------------|------------|
| File name:              | ONS4 image.JPG |            |
| Files of type:          | Image Files    |            |
|                         |                | <u>O</u> k |

- Click OK until all of the boxes close (should be 7x OK's in total)
  - Scroll down to unpublished templates (on the left hand side)

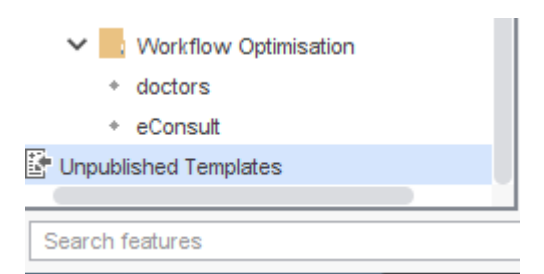

- Right click on the template you have imported i.e. ONS4 Wellbeing
- Click publish template
- Click Yes on the popup that appears
- Select locally from the list

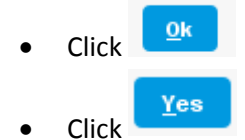

# PAM template

• Click import templates

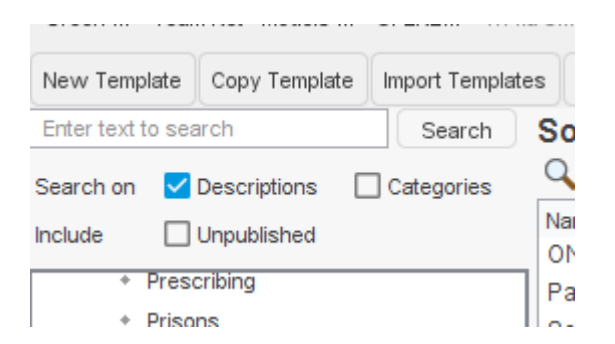

- Select the Patient activation measure template
- Click select

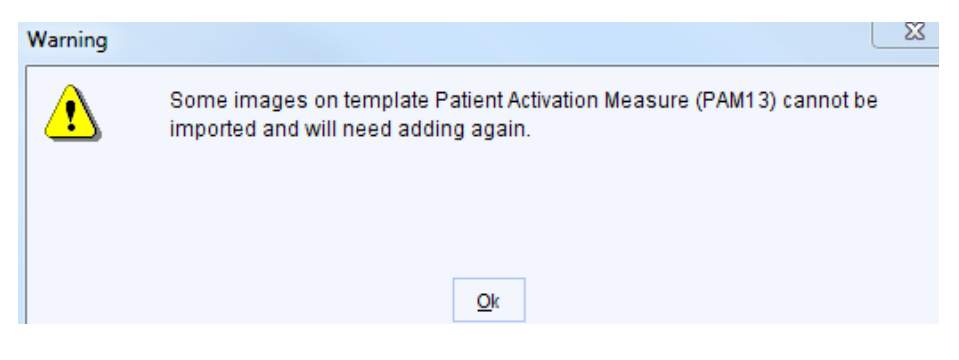

## Click Ok

Double click on the grey box that says "No image selected"

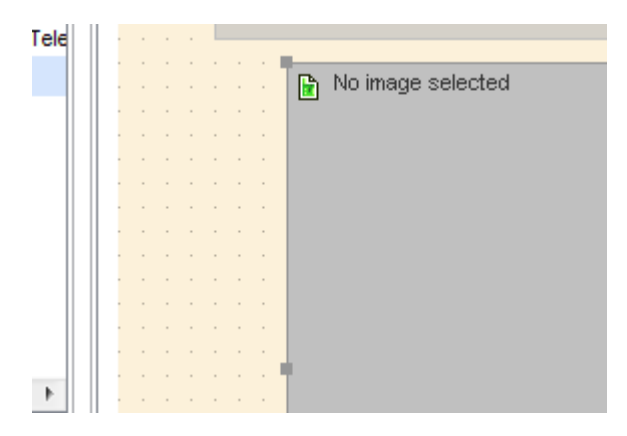

#### Click the folder icon

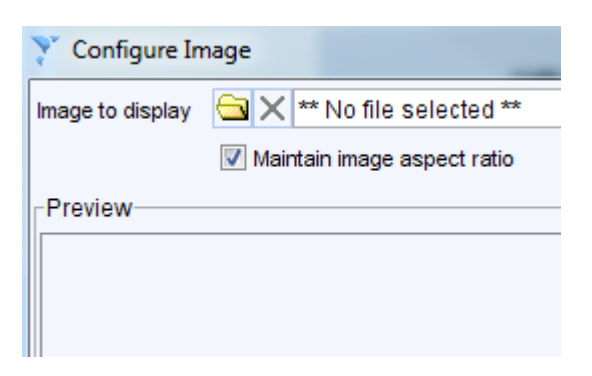

Click Add

| Add Delete <u>O</u> k <u>C</u> ancel | Include deleted |     |        |            |                |  |
|--------------------------------------|-----------------|-----|--------|------------|----------------|--|
|                                      |                 | Add | Delete | <u>O</u> k | <u>C</u> ancel |  |

Navigate to the folder on your desktop that has the templates in and select PAM13 image

| ⊯ User gro<br>È ONS4 im | up<br>age.JPG  |            |
|-------------------------|----------------|------------|
| File name:              | ONS4 image.JPG |            |
| Files of type:          | Image Files    |            |
|                         |                | <u>O</u> k |

- Click OK until all of the boxes close
- Then double click Launch PAM

|   |   |  |  | Patient Activa           |
|---|---|--|--|--------------------------|
|   |   |  |  |                          |
|   |   |  |  | <b>1</b>                 |
|   |   |  |  | The second second second |
| - | - |  |  |                          |
|   |   |  |  | Launch PAM <sup>1</sup>  |
|   |   |  |  |                          |
|   |   |  |  |                          |

Click select quick action

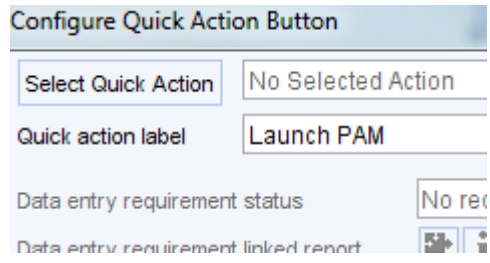

Navigate to Patient Actions > Questionnaires > Mental Health > Patient Activation Measure

- Click OK
- Click OK
- Click Yes
- Click OK
- Click OK
  - Scroll down to unpublished templates (on the left hand side)

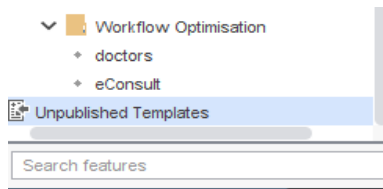

- Right click on the template you have imported i.e. Patient Activation Measure (PAM13)
- Click publish template

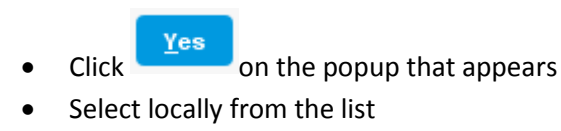

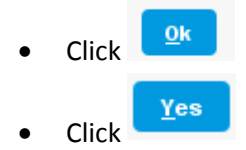

#### WEMWBS TEMPLATE

• Click import templates

| New Template     | Copy Template | Import Templat | es   |
|------------------|---------------|----------------|------|
| Enter text to se | arch          | Search         | So   |
| Search on 🔽      | Descriptions  | Categories     | 0    |
| Include          | Unpublished   |                | Na   |
| + Pres           | cribing       |                | 1 Pa |
| + Priso          | ons           |                |      |

- Select the WEMWBS template
- Click select
- Click OK
- Click Yes
- Click OK
- Click OK
  - Scroll down to unpublished templates (on the left hand side)

| ✓ Vorkflow Optimisation     |   |
|-----------------------------|---|
| <ul> <li>doctors</li> </ul> |   |
| * eConsult                  |   |
| 🚰 Unpublished Templates     |   |
|                             | - |
| Search features             |   |
| · · · · ·                   |   |

- Right click on the template you have imported i.e. Patient Activation Measure (PAM13)
- Click publish template

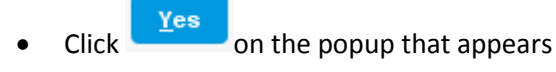

• Select locally from the list

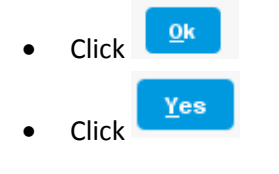

## Social prescriber template

• Click import templates

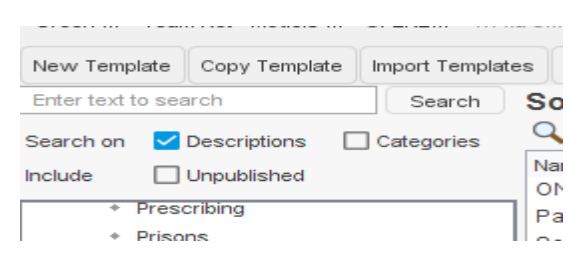

- Select the Social Prescriber Shared template
- Click OK

### Double click ONS4 Wellbeing

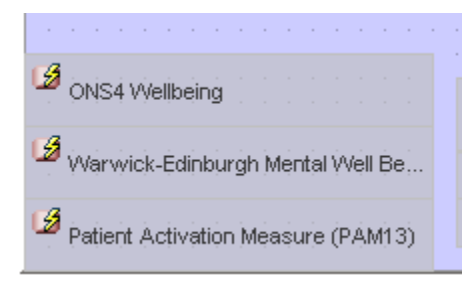

### Click select quick action

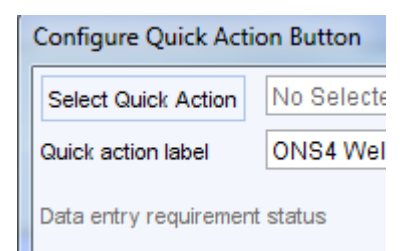

## Type ONS4 and click search

### Double click ONS4 Wellbeing

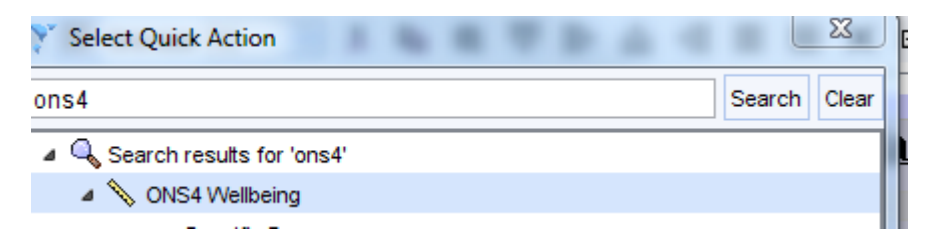

#### Click OK

Double click Warwick-Edinburgh Mental Well Be...

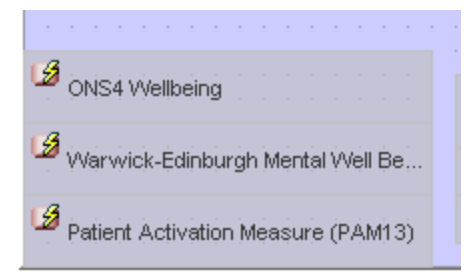

Click select quick action

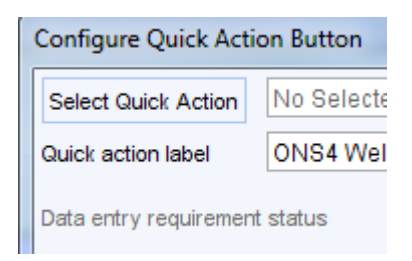

Type Warwick and click search

Double click WEMWBS Wellbeing

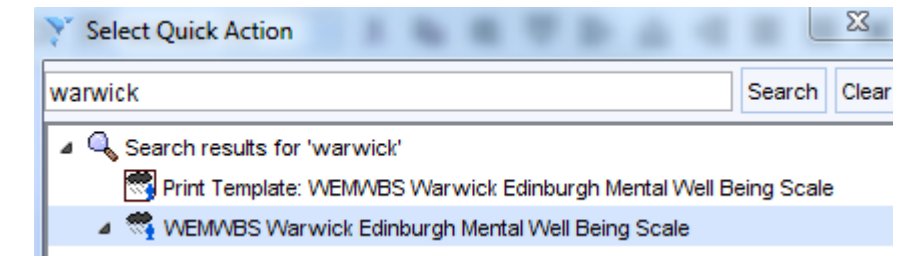

Click OK

Double Patient activation measure PAM13

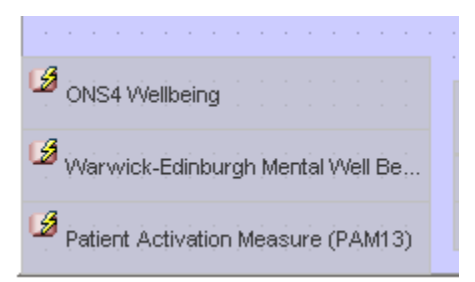

#### Click select quick action

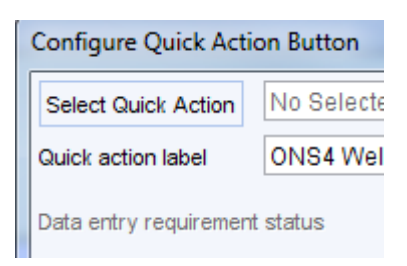

#### Type Patient activation and click search

Hover your mouse over the Patient Activation Measure and ensure it says TEMPLATE in the bubble

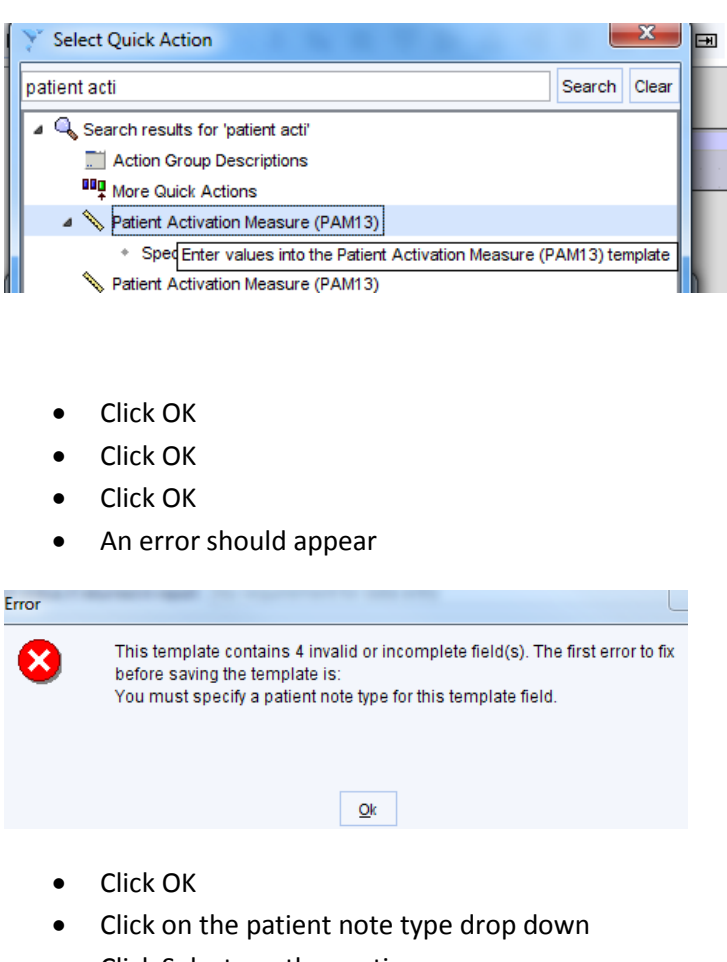

• Click Select another option

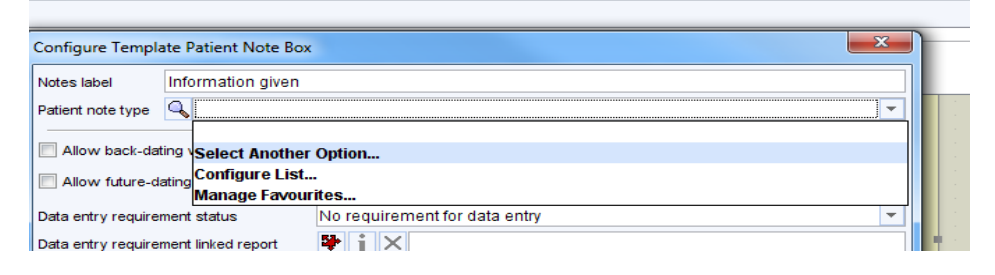

- From the list, choose information given
- Click OK
- Click OK
- Click Yes
- Click Ok
- Click OK

• Scroll down to unpublished templates (on the left hand side)

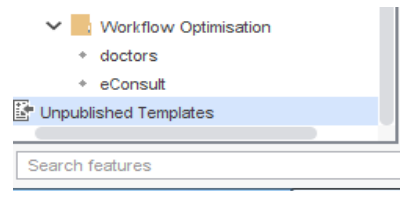

- Right click on the template you have imported i.e. Patient Activation Measure (PAM13)
- Click publish template

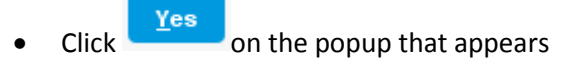

• Select locally from the list

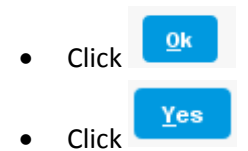